# Menu 🗘 ⑫ 🕨 NAV 🕨 😹 🕨 REQ 🕨 PO 🕨 INV 🕨 💯 🕨 \$\$ ▶ 🔤

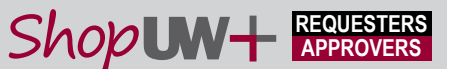

#### **Quick Reference Guide**

Roles: Requesters Scenario: A requester needs to modify a PO Navigation: Orders/My Orders, My Purchase Orders Notifications: None Key Tips: Don't use the change request for catalog suppliers..lf additional quantities are needed, a new requisition is required.

### **Change Requests**

Use a change request to update a funding string, change quantity, create an additional line, or cancel some or all of the order.

Don't use the change request for catalog suppliers. If additional quantities are needed from catalog suppliers, a new requisition should be created.

1. From the Orders menu, choose My Orders, then My Purchase Orders.

2. Select the PO needing modification.

3. Choose the drop-down **Purchase Order** menu.

4. Choose Create Change Request

| Shop <b>u</b> w+                      |                                               | ONANOL                      |                                | Search (A      | lt+Q) Q              | 1,277.53            | usd 📜 😋             | >   <mark>15</mark> [14] |
|---------------------------------------|-----------------------------------------------|-----------------------------|--------------------------------|----------------|----------------------|---------------------|---------------------|--------------------------|
| Orders > Search > Purchase Orders     | ers                                           |                             |                                |                | 🛱 Save               | As 🔻 🖈              | Pin Filters 💌       | Export All               |
| Orders                                | Quick search                                  | ٩                           | PO                             |                |                      | Q 🕑 Add             | Filter 🔻 🛛 Clear Al | l Filters                |
| Search                                | My Requisitions                               |                             |                                |                |                      |                     |                     |                          |
| My Orders                             | My Purchase Orders                            |                             | 3/25/2021 Comple<br>2:02:06 PM | 3220883        | Rolando<br>Requester | Sent Io<br>Supplier | No Matches          | 25.82 US                 |
|                                       | My Receipts<br>My Change Requests             | Ð                           | 3/25/2021 Comple<br>2:01:06 PM | ated 3220882   | Rolando<br>Requester | Sent To<br>Supplier | No Matches          | 25.82 US                 |
| ₹<br>}                                | Draft Change Requests<br>My Procurement Reque | s p 🚯<br>ests               | 3/17/2021 Comple<br>1:14:45 PM | ated 3200874   | Rolando<br>Requester | Sent To<br>Supplier | Fully<br>Matched    | 1.00 US                  |
| PO Status                             | 11110000007                                   |                             | 3/11/2021 Comple<br>3:44:05 PM | eted 3197881   | Rolando<br>Requester | Sent To<br>Supplier | No Matches          | 1,000.00 US              |
| Completed 27                          | ••• TRN0000006 CC                             | OMPLETE SIGNS LLC 🖲         | 3/11/2021 Comple<br>3:44:05 PM | ated 3197882   | Rolando<br>Requester | Sent To<br>Supplier | No Matches          | 1,000.00 US              |
| Pending Show More                     | ••• MSN0000909 AI                             | RAMARK UNIFORM<br>ERVICES 🕄 | 3/11/2021 Comple<br>3:38:26 PM | ated 3178721   | Rolando<br>Requester | Sent To<br>Supplier | No Matches          | 1,856.11 US              |
| Department V<br>No Department 26      | TRN0000003 2                                  | TAPLES ADVANTAGE            | 3/11/2021 Comple<br>2:41:21 PM | ated 3197813   | Rolando<br>Requester | Sent To<br>Supplier | No Matches          | 22.45 US                 |
| ALL TRAINING (ALL_TRN) 2<br>Show More | ••• TRN0000002 ST                             | TAPLES ADVANTAGE 🖲          | 3/11/2021 Comple<br>1:14:11 PM | eted 3197761   | Rolando<br>Requester | Sent To<br>Supplier | No Matches          | 5.21 US                  |
| → C ▲ https://shopuwplus.wisc.edu     |                                               |                             |                                |                |                      |                     |                     | Q 🖈 🛊 (                  |
| Shop <b>uw+</b> 3                     |                                               |                             | Δ                              | ll ▼ Search (A | lt+Q) Q              | 2,500.00            | usd 👿 🤤             | >   <mark>1</mark> 5 🔎   |
| Purchase Order 👻 : M                  | ASN0000909 Revision                           | 0                           |                                |                | ۲                    | 8 0                 | 8 of 28 Results 🔻   | < >                      |
| Add Comment                           | 4 Confirmations                               | Shipments Change Reques     | ts Receipts Invoices           | Comments       | Attachments          | History             |                     |                          |
| Create Change Reques                  | t •                                           |                             |                                |                |                      |                     |                     |                          |
|                                       |                                               |                             |                                |                |                      |                     | Completed           |                          |

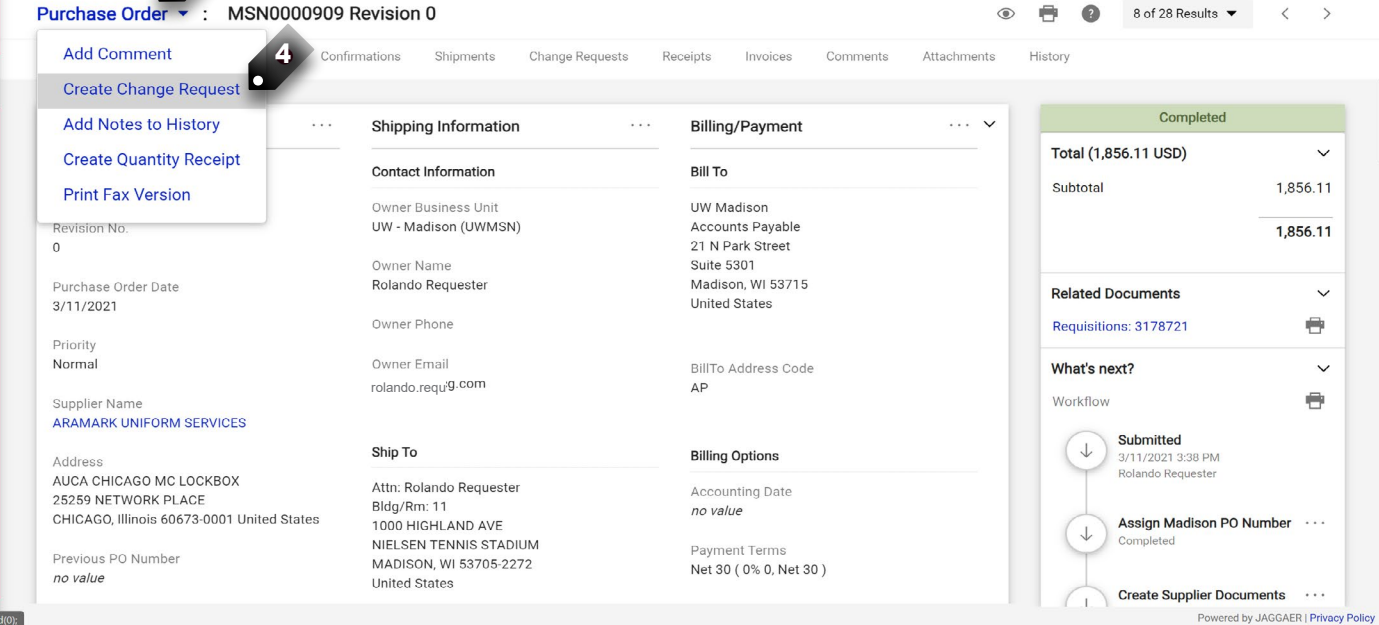

Q

4

血

12

39.

шĿ

## Menu 🔷 🄄 NAV 🕨 😹 🕨 REQ 🕨 PO 🕨 INV 🕨 💯 🕨 \$\$ 🕨 🔤

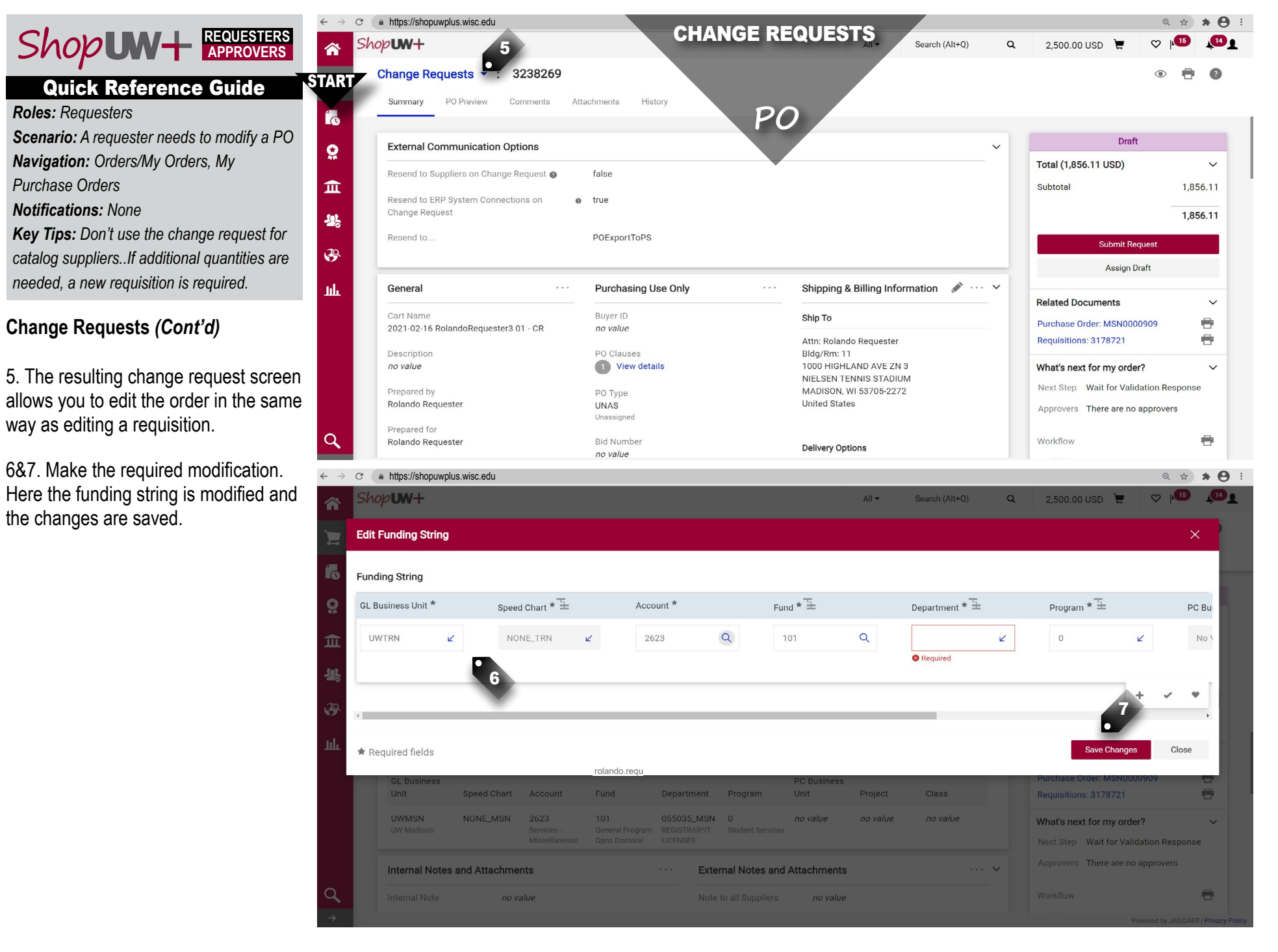

## Menu 🔷 أي 🕨 NAV 🕨 😹 🕨 REQ 🕨 PO 🕨 INV 🕨 💯 🕨 \$\$ 🕨 🔤

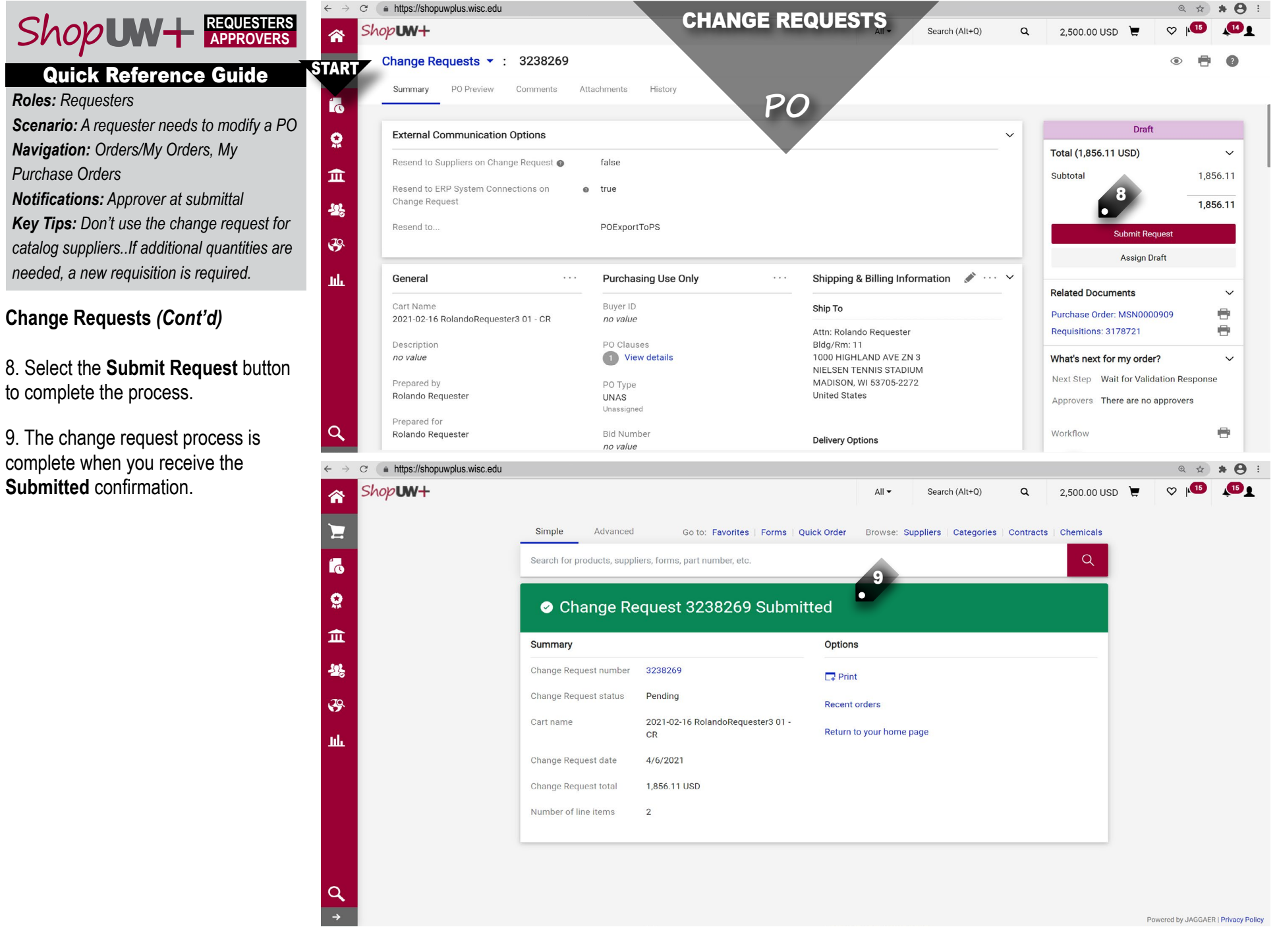